# SOLIDWORKS<sup>®</sup> 2023 Intermediate Skills

Expanding on Solids, Surfaces, Multibodies, Configurations, Drawings, Sheet Metal and Assemblies

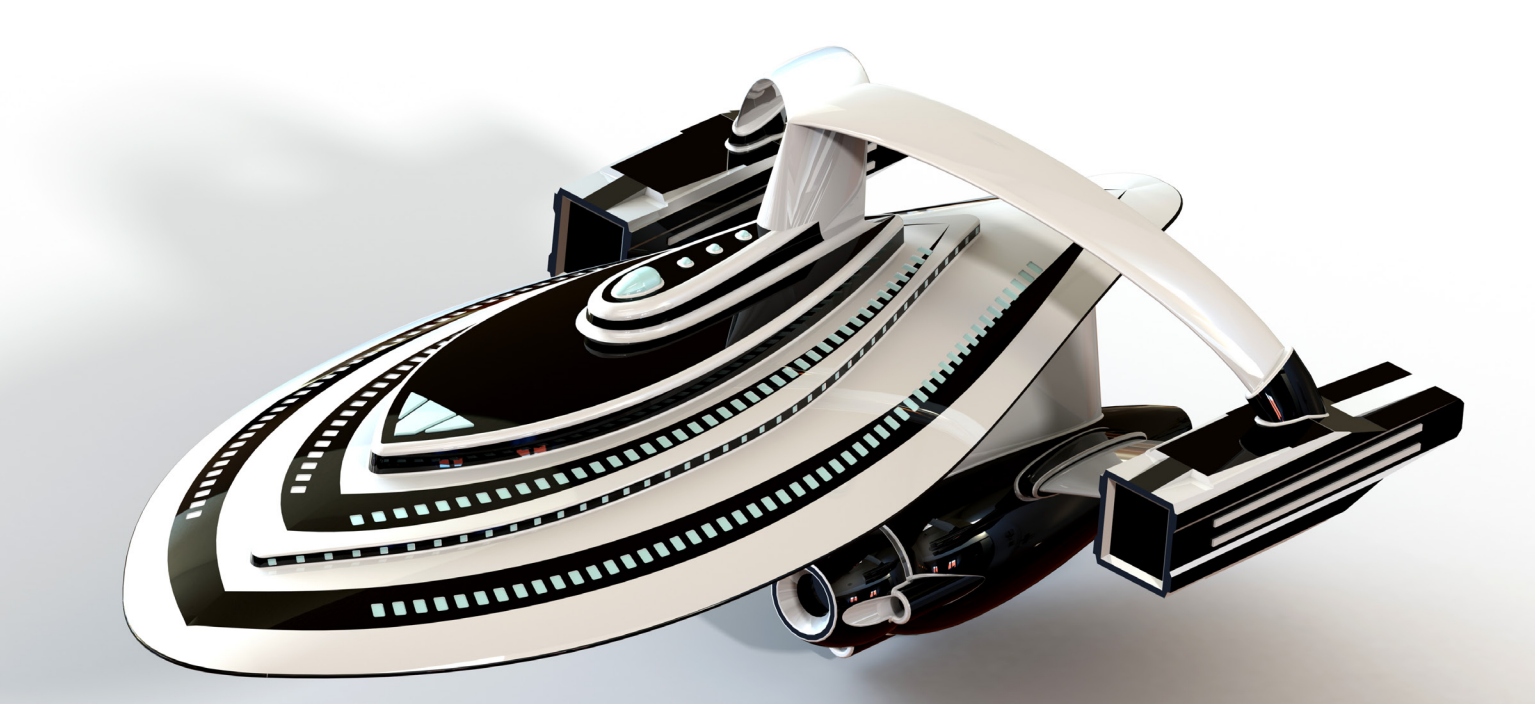

Paul Tran CSWE, CSWI

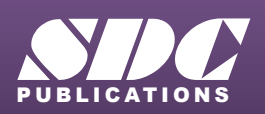

Better Textbooks. Lower Prices. www.SDCpublications.com

## Visit the following websites to learn more about this book:

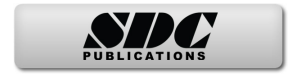

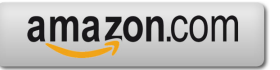

Googlebooks

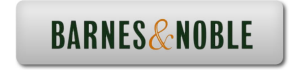

# TAPLE OF CONTENTS

## **Introduction:**

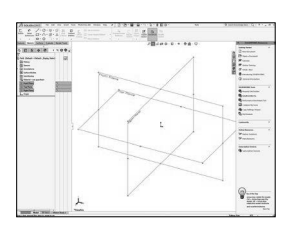

| SOLIDWORKS 2023 User Interface | 20 |
|--------------------------------|----|
| The 3 reference planes         | 21 |
| The toolbars                   | 21 |
| The system feedback symbols    | 23 |
| The status bar                 | 23 |
| 2D sketch examples             | 24 |
| 3D feature examples            | 25 |
|                                |    |

## Chapter 1:

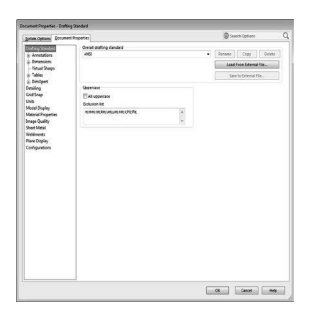

| Document Properties                    | 1-1  |
|----------------------------------------|------|
| Setting up the Document Template       | 1-1  |
| Different standards in the world       | 1-2  |
| Starting a new part document           | 1-3  |
| Setting the ANSI drafting standards    | 1-3  |
| Setting the dimension options          | 1-4  |
| Setting the virtual sharp options      | 1-5  |
| Setting the units options              | 1-5  |
| Setting the sheet metal MBD options    | 1-6  |
| Saving the settings as a Part Template | 1-6  |
| Customizing Keyboard Shortcuts         | 1-7  |
| Customizing Tool Buttons               | 1-12 |

## Chapter 2:

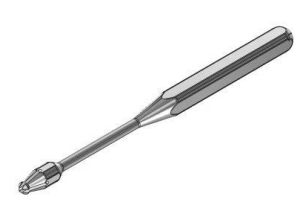

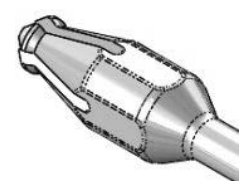

| Sketching                      | 2-1  |
|--------------------------------|------|
| Handle                         | 2-1  |
| Tools Needed                   | 2-2  |
| Starting a new part document   | 2-3  |
| Changing the System Options    | 2-3  |
| Creating the Parent Sketch     | 2-4  |
| Revolving the parent sketch    | 2-7  |
| Adding the tip detail          | 2-7  |
| Revolving the sketch           | 2-8  |
| Transitioning from line-to-arc | 2-8  |
| Mirroring in sketch mode       | 2-9  |
| Adding dimensions              | 2-10 |
| Extruding a cut                | 2-10 |
|                                |      |

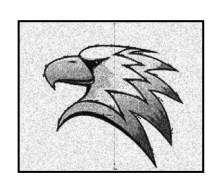

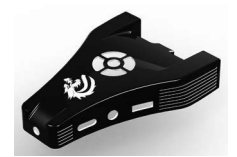

Chapter 3:

| Creating a circular pattern       | 2-11 |
|-----------------------------------|------|
| Adding other cut features         | 2-12 |
| Creating another circular pattern | 2-13 |
| Adding a constant size fillet     | 2-14 |
| Assigning material to the model   | 2-15 |
| Calculating the mass of the model | 2-16 |
| Saving your work                  | 2-16 |
| Working with Sketch Pictures      | 2-17 |
| Re-use geometry                   | 2-37 |
|                                   |      |

| $\leq$ | - |    |  |
|--------|---|----|--|
|        |   | ĬÞ |  |
|        |   |    |  |

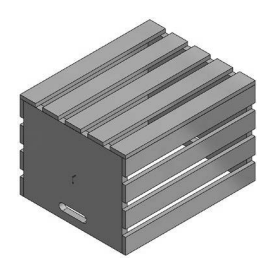

| Wooden Crate 3-1                       |   |
|----------------------------------------|---|
|                                        |   |
| Tools needed 3-2                       |   |
| Starting a new part document 3-3       |   |
| Sketching the first body profile 3-4   |   |
| Extruding the first body 3-6           |   |
| Copying the body 3-6                   |   |
| Creating the upper plank 3-7           |   |
| Creating the first linear pattern 3-9  |   |
| Mirroring the planks 3-1               | 0 |
| Creating the lower plank 3-1           | 0 |
| Creating the second linear pattern 3-1 | 2 |
| Creating an exploded view 3-1          | 3 |
| Collapsing the view 3-1                | 5 |
| Saving your work 3-1                   | 6 |
| Exercise: Combining Multibodies 3-1    | 7 |

| Chapter 4: | Working with Multibody Parts               | 4-1  |
|------------|--------------------------------------------|------|
| -          | <b>Creating Mates &amp; Exploded Views</b> | 4-1  |
|            | Tools needed                               | 4-2  |
|            | Opening a part document                    | 4-3  |
|            | Creating an exploded view                  | 4-4  |
|            | Collapsing the solid bodies                | 4-6  |
|            | Inserting another part                     | 4-7  |
| JAN C      | Constraining the solid bodies              | 4-8  |
| 6          | Adding a concentric mate                   | 4-8  |
|            | Adding a coincident mate                   | 4-9  |
|            | Creating a new mirror plane                | 4-10 |
|            | Creating a mirror body                     | 4-11 |
|            | Insert another part                        | 4-13 |
| 10         | Adding a concentric mate                   | 4-14 |

Adding a concentric mate 4-14

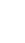

8

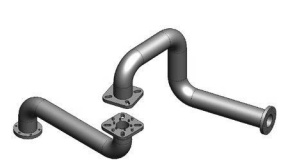

| Adding a coincident mate            | 4-14 |
|-------------------------------------|------|
| Adding another instance of the bolt | 4-15 |
| Adding a concentric mate            | 4-15 |
| Adding a coincident mate            | 4-16 |
| Editing the exploded view           | 4-16 |
| Saving your work                    | 4-17 |
| Working with Multibodies            | 4-19 |

| Chapter 5: | <b>Revolved and Thread Features</b> | 5-1  |
|------------|-------------------------------------|------|
| -          | Cylinder                            | 5-1  |
|            | Tools needed                        | 5-2  |
| 30         | Opening a part document             | 5-3  |
|            | Creating a revolved feature         | 5-3  |
| GOU. J     | Adding chamfers                     | 5-4  |
|            | Creating the mounting holes         | 5-4  |
|            | Adding threads                      | 5-7  |
|            | Adding threads to the opposite end  | 5-9  |
|            | Creating a zonal section view       | 5-11 |
|            | Saving your work                    | 5-12 |
|            | Exercise: Revolved & Threads        | 5-13 |

Chapter 6:

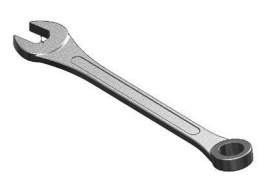

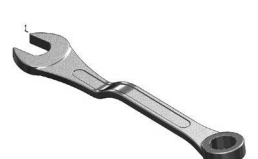

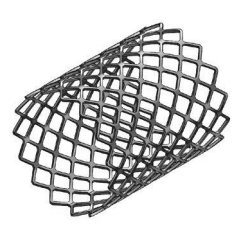

| Flex Bending                             | 6-1  |
|------------------------------------------|------|
| Spanner                                  | 6-1  |
| Tools needed                             | 6-2  |
| Flex Bending - Part 1                    | 6-3  |
| Opening a part document                  | 6-3  |
| Creating the first flex bending feature  | 6-3  |
| Creating the second flex bending feature | 6-5  |
| Flex examples                            | 6-6  |
| Flex twisting                            | 6-6  |
| Flex stretching                          | 6-6  |
| Flex tapering                            | 6-7  |
| Flex bending                             | 6-7  |
| Flex Bending - Part 2                    | 6-8  |
| Opening a part document                  | 6-8  |
| Creating a flex bending                  | 6-8  |
| Creating a linear pattern                | 6-10 |
| Opening a part document                  | 6-11 |
| Creating a flex bending                  | 6-11 |
| Save and close documents                 | 6-12 |
| Using the Deform feature                 | 6-13 |

6-13

6-13

6-16

6-16

Opening a part document

Mirroring a surface body

Save and close all documents

Creating a Curve to Curve deform

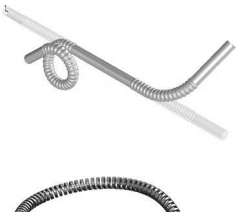

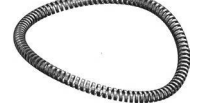

**Chapter 7:** 

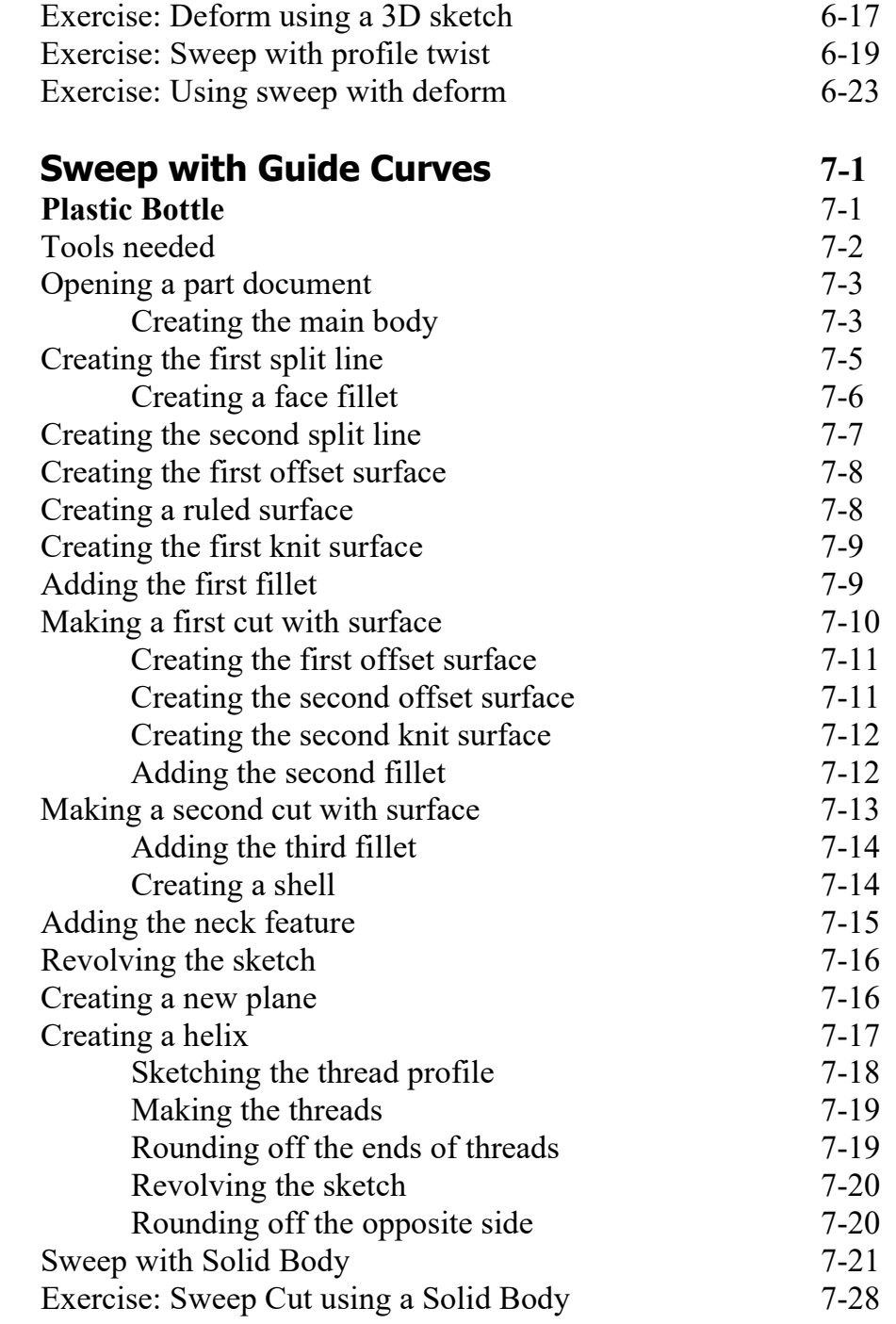

## Chapter 8:Lofts and Boundaries<br/>Solar Boat8-18-1

## 10

|  |   | 5 | PV |
|--|---|---|----|
|  |   |   |    |
|  | I | 0 |    |
|  |   |   |    |
|  |   |   |    |
|  |   |   |    |
|  |   |   |    |

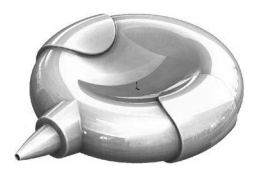

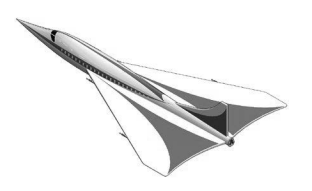

| Chantor | ٥. |
|---------|----|
| CHADLEI | 2. |

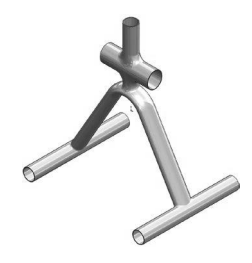

| Tools needed                               | 8-2  |
|--------------------------------------------|------|
| Opening a part document                    | 8-3  |
| Creating a lofted feature                  | 8-3  |
| Creating the boundary feature              | 8-5  |
| Creating the wing                          | 8-6  |
| Creating the wing support                  | 8-7  |
| Constructing the nose feature              | 8-8  |
| Creating the horizontal tail fins          | 8-11 |
| Creating the vertical tail fin             | 8-12 |
| Creating a split line                      | 8-13 |
| Creating the canopy's first profile        | 8-14 |
| Creating a new plane                       | 8-15 |
| Sketching the guide curve                  | 8-15 |
| Creating the canopy's second loft profile  | 8-16 |
| Creating the canopy's third loft profile   | 8-16 |
| Creating the canopy feature                | 8-17 |
| Creating a mirror feature                  | 8-17 |
| Adding fillets to the main body            | 8-18 |
| Adding fillets to the float and wing       | 8-18 |
| Adding fillets to the ends of the floats   | 8-19 |
| Adding fillets to the tail fins            | 8-19 |
| Adding fillets to the ends of the fins     | 8-20 |
| Creating a face fillet                     | 8-20 |
| Creating a split line for the solar panels | 8-21 |
| Changing color of the solar squares        | 8-22 |
| Changing the edge display                  | 8-23 |
| Exercise: Surface & Solid Modeling         | 8-25 |
| Exercise: Using Split Lines                | 8-33 |
|                                            |      |

| Surfaces and Patches                 | 9-1  |
|--------------------------------------|------|
| Welding Fixture                      | 9-1  |
| Tools needed                         | 9-2  |
| Opening a part document              | 9-3  |
| Creating a swept surface             | 9-3  |
| Creating the first extruded surface  | 9-4  |
| Creating the second extruded surface | 9-4  |
| Creating the third extruded surface  | 9-5  |
| Creating the first trimmed surface   | 9-5  |
| Creating the second trimmed surface  | 9-6  |
| Creating the third trimmed surface   | 9-7  |
| Creating a lofted surface            | 9-9  |
| Creating the first boundary surface  | 9-10 |

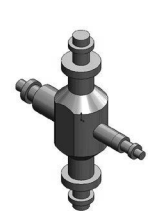

| Creating the second houndary surface | 0.11 |
|--------------------------------------|------|
| Creating the second boundary surface | 9-11 |
| Creating the first filled surface    | 9-12 |
| Creating the second filled surface   | 9-13 |
| Creating a face fillet               | 9-14 |
| Knitting the surfaces                | 9-15 |
| Thickening the surface model         | 9-16 |
| Creating a section view              | 9-17 |
| Changing the edge display            | 9-18 |
| Exercise: Surface Modifications      | 9-19 |

## Chapter 10:

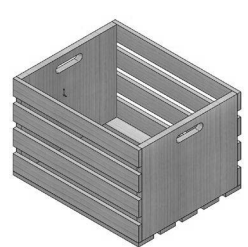

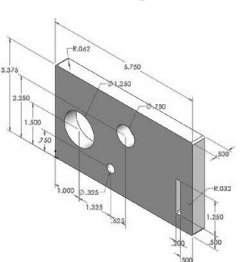

**Configure Features** 10-1 **Wooden Crate** 10-1 Tools needed 10-2 Opening a part document 10-3 Configuring features 10-3 Saving the table 10-5 Adding a new configuration 10-5 Viewing the new configuration 10-6 Adding more configurations 10-7 Renaming a configuration 10-9 Inserting a design table 10-10 Adding a material column 10-11 Exercise: Design Tables & Tabulated Tables 10-12

Chapter 11:

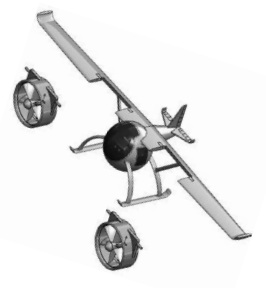

| Assembly Motions & Mates                | 11-1  |
|-----------------------------------------|-------|
| HeliDrone                               | 11-1  |
| Tools needed                            | 11-2  |
| Opening an existing assembly document   | 11-3  |
| Using the width mate                    | 11-3  |
| Adding a concentric mate                | 11-4  |
| Adding another concentric mate          | 11-6  |
| Testing the assembly motions            | 11-6  |
| Adding a limit-angle mate               | 11-7  |
| Adding a parallel mate                  | 11-8  |
| Adding a gear mate                      | 11-9  |
| Testing the assembly motions            | 11-10 |
| Radial Explode                          | 11-11 |
| Opening an existing assembly            | 11-11 |
| Creating the first pattern driven       | 11-11 |
| Creating the second pattern driven      | 11-12 |
| Creating the first radial exploded view | 11-13 |
|                                         |       |

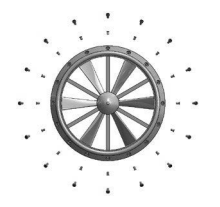

| Creating the second radial exploded view | 11-13 |
|------------------------------------------|-------|
| Verifying the exploded view              | 11-14 |
| Switching to the configuration tree      | 11-14 |
| Exercise: Assembly Motions               | 11-15 |
| 5                                        |       |

## Chapter 12:

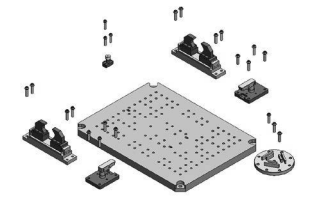

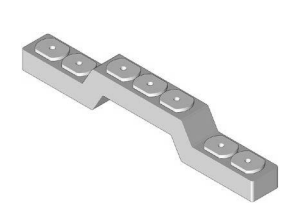

| Using Smart-Mates                             | 12-1  |
|-----------------------------------------------|-------|
| Fixture Assembly                              | 12-1  |
| Tools Needed                                  | 12-2  |
| Opening an existing assembly document         | 12-3  |
| Enabling the selection options                | 12-3  |
| Exploring the Smart-Mate options              | 12-4  |
| Using Smart-Mate Concentric                   | 12-5  |
| Creating a Smart-Mate Concentric & Coincident | 12-6  |
| Repeating the previous mate                   | 12-7  |
| Mating other components                       | 12-8  |
| Checking the status of the components         | 12-9  |
| Switching configuration                       | 12-9  |
| Creating an instance of the bolt              | 12-10 |
| Creating another instance of the bolt         | 12-11 |
| Adding more bolts                             | 12-12 |
| Repeating                                     | 12-13 |
| Using Mate Controller                         | 12-15 |
| Using copy with mates                         | 12-25 |

| Chapter 13: | Top Down Assembly                 | 13-1  |
|-------------|-----------------------------------|-------|
| _           | <b>Car Remote Control Housing</b> | 13-1  |
|             | Tools Needed                      | 13-2  |
|             | Opening a part document           | 13-3  |
|             | Making an assembly from part      | 13-3  |
|             | Placing the first component       | 13-4  |
|             | Creating a new part               | 13-4  |
|             | Converting the entities           | 13-5  |
| 6 2         | Extruding the sketch              | 13-6  |
|             | Adding the fillet                 | 13-6  |
|             | Shelling the part                 | 13-7  |
|             | Hiding the component              | 13-7  |
|             | Adding features to the part       | 13-8  |
|             | Creating offset entities          | 13-9  |
|             | Extruding the sketch              | 13-10 |
|             | Adding the fillet                 | 13-10 |
|             |                                   |       |

Showing a component Creating a section view 13-11 13-11

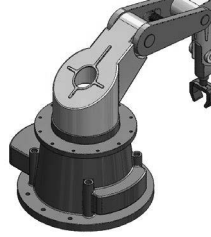

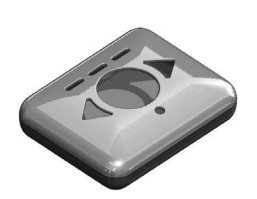

| Applying dimension changes      | 13-12 |
|---------------------------------|-------|
| Creating an exploded view       | 13-14 |
| Playing the animation           | 13-15 |
| Changing the display mode       | 13-16 |
| Creating a Flat Spring Assembly | 13-17 |
| Exercise: Spring Assembly       | 13-29 |
|                                 |       |

## Chapter 14:

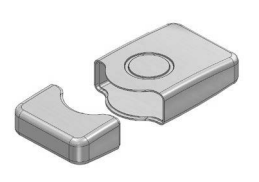

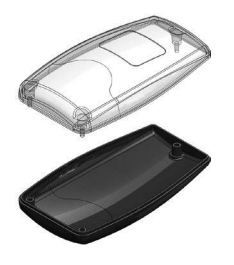

| Exercise: Spring Assembly            | 13-29 |  |
|--------------------------------------|-------|--|
| Using the Lip & Groove Options       | 14-1  |  |
| Lesson overview                      | 14-1  |  |
| Tools Needed                         | 14-2  |  |
| Opening a part document              | 14-4  |  |
| Editing the housing                  | 14-4  |  |
| Creating a section view              | 14-7  |  |
| Using the Mounting Boss Tool         | 14-8  |  |
| Opening an assembly document         | 14-9  |  |
| Editing part                         | 14-9  |  |
| Setting the parameters               | 14-9  |  |
| Adding two more mounting bosses      | 14-11 |  |
| Hiding the Upper Half Body           | 14-11 |  |
| Creating a mounting boss-pin feature | 14-12 |  |
| Creating a section view              | 14-14 |  |
| Repeating the features               | 14-14 |  |

| Chapter 15: | Assembly Drawings & BOMs               | 15-1  |
|-------------|----------------------------------------|-------|
|             | Aluminum Enclosure                     | 15-1  |
|             | Tools needed                           | 15-2  |
|             | Starting a new drawing document        | 15-3  |
|             | Selecting the ANSI standard sheet size | 15-3  |
|             | Switching to ANSI standards            | 15-4  |
|             | Using the view palette                 | 15-5  |
|             | Inserting a Bill of Materials          | 15-6  |
|             | Modifying the BOM's Row Height         | 15-8  |
|             | Adding a new column                    | 15-8  |
|             | Customizing the new column             | 15-9  |
|             | Changing the color of the paper        | 15-10 |
|             | Adding balloons                        | 15-11 |
| 000 min. 00 | Adding an isometric view               | 15-12 |
|             | Changing the display of a drawing view | 15-13 |
|             | Editing the sheet format               | 15-13 |
| -           | Switching back to the sheet            | 15-16 |
|             | Reference reading: GD&T                | 15-18 |
|             | Form examples                          | 15-18 |

## 14

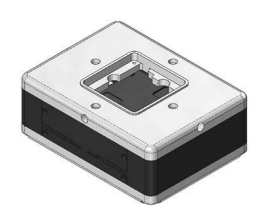

Chapter 16:

| Orientation examples             | 15-19 |
|----------------------------------|-------|
| Profile examples                 | 15-19 |
| Runout examples                  | 15-20 |
| Location examples                | 15-20 |
| ASME – Y14.5 Symbol descriptions | 15-22 |
| Feature control frames           | 15-25 |
| MMC maximum material condition   | 15-26 |
| LMC least material condition     | 15-26 |
|                                  |       |

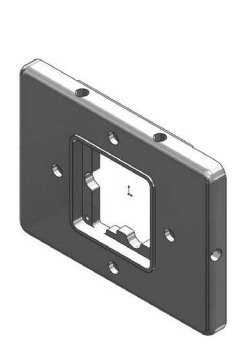

|   | 1 K | 3          | 1. IC      |
|---|-----|------------|------------|
|   |     | + T        | -          |
|   |     | - <u>-</u> |            |
|   |     |            |            |
| A |     |            | The second |

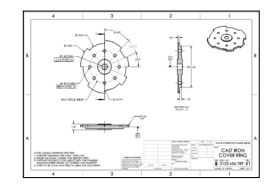

| Drawings & Detailing                                | 16-1  |
|-----------------------------------------------------|-------|
| Front Cover Plate                                   | 16-1  |
| Tools needed                                        | 16-2  |
| Opening a part document                             | 16-3  |
| Creating the drawing views                          | 16-4  |
| Changing to phantom line style                      | 16-6  |
| Creating a partial section view                     | 16-7  |
| Flipping the section direction                      | 16-8  |
| Changing the hatch pattern                          | 16-8  |
| Creating a detail view                              | 16-9  |
| Inserting the model dimensions                      | 16-10 |
| Cleaning up the dimensions                          | 16-11 |
| Inserting dimensions to another view                | 16-12 |
| Breaking the view alignment                         | 16-13 |
| Creating a projected view                           | 16-14 |
| Adding the centerline symbol                        | 16-15 |
| Adding datums                                       | 16-16 |
| Adding a flatness tolerance                         | 16-18 |
| Copying the control frame                           | 16-20 |
| Modifying the geometric tolerance                   | 16-21 |
| Adding another position tolerance                   | 16-22 |
| Adding a symmetric tolerance                        | 16-23 |
| Adding a bilateral tolerance                        | 16-23 |
| Adding a limit tolerance                            | 16-24 |
| Adding a basic tolerance                            | 16-24 |
| Adding general notes                                | 16-25 |
| Filling out the title block                         | 16-26 |
| Exercise: Creating a drawing from a model           | 16-29 |
| Exercise: Attaching a note or symbol to a dimension | 16-30 |
| Exercise: Creating an engineering drawing           | 16-53 |

| Chapter 17: | SOLIDWORKS MBD                                    | 17-1  |
|-------------|---------------------------------------------------|-------|
| •           | Introduction to Model Based Definition            | 17-1  |
|             | Tools needed                                      | 17-2  |
| ~           | Prismatic Parts                                   | 17-3  |
|             | Opening a part document                           | 17-3  |
|             | Enabling SOLIDWORKS MBD                           | 17-3  |
|             | Setting the options                               | 17-3  |
|             | Adding datums                                     | 17-5  |
|             | Using scope                                       | 17-6  |
|             | Showing the constraint status                     | 17-7  |
|             | Adding the size dimensions                        | 17-8  |
|             | Showing the tolerance status                      | 17-8  |
|             | Exercise: Adding the Size and Location Dimensions | 17-9  |
|             | Turned Parts                                      | 17-13 |
|             | Capturing 3D Views                                | 17-19 |
|             | Publishing PDF and eDrawing Files                 | 17-23 |
|             | 3D PDF Template Editor                            | 17-30 |
| Chapter 18: | Sheet Metal Parts                                 | 18-1  |

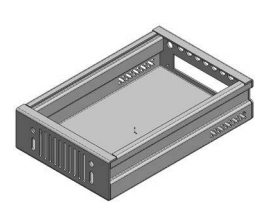

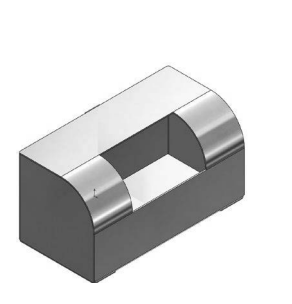

| Sheet Metal Parts                        | 18-1  |
|------------------------------------------|-------|
| Hard Drive Enclosure                     | 18-1  |
| Tools needed                             | 18-2  |
| Starting a new part document             | 18-3  |
| Creating the Base flange                 | 18-4  |
| Creating a cut feature                   | 18-5  |
| Creating the first edge flange           | 18-6  |
| Creating the second edge flange          | 18-9  |
| Copying and Pasting a sketch             | 18-11 |
| Creating more cuts                       | 18-13 |
| Adding a library feature cut             | 18-15 |
| Mirroring a feature                      | 18-17 |
| Toggling the flat display                | 18-18 |
| Creating the flat pattern                | 18-19 |
| Accessing the sheet properties           | 18-20 |
| Multibody sheet metal parts              | 18-21 |
| Using FeatureWorks – Feature Recognition | 18-37 |
|                                          |       |

| Chapter 19: | Plastic parts                      | 19-1 |
|-------------|------------------------------------|------|
|             | Plastic Part_Design1               | 19-1 |
|             | Tools Needed                       | 19-2 |
|             | Making the base feature with draft | 19-3 |

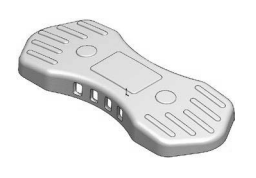

Chapter 20:

| Creating a curved cut feature                                                                                                    | 19-4                                                                                                    |
|----------------------------------------------------------------------------------------------------|----------------------------------------------------------------------------------------------------|
| Adding the raised features                                                                                                    | 19-5                                                                                                    |
| Adding fillets                                                                                                    | 19-6                                                                                                    |
| Shelling the model                                                                                                    | 19-6                                                                                                    |
| Adding the interlock feature                                                                                                    | 19-7                                                                                                    |
| Creating a face fillet                                                                                                    | 19-8                                                                                                    |
| Removing the sharp edges                                                                                                    | 19-9                                                                                                    |
| Creating the side holes                                                                                                    | 19-10                                                                                                    |
| Plastic Part Design?                                                                                                    | 19-11                                                                                                    |
| Making the base feature with draft                                                                                                    | 19-11                                                                                                    |
| Creating a curved cut                                                                                                    | 19-12                                                                                                    |
| Creating a new plane                                                                                                    | 19-14                                                                                                    |
| Sketching the button holes                                                                                                    | 19-14                                                                                                    |
| Shelling the model                                                                                                    | 19-16                                                                                                    |
| Making the interlock feature                                                                                                    | 19-18                                                                                                    |
| Adding cuts                                                                                                    | 19-20                                                                                                    |
| Adding the mounting bosses                                                                                                    | 19-22                                                                                                    |
| Removing the sharp edges                                                                                                    | 19-24                                                                                                    |
|                                                                                                    |                                                                                                    |
| Casted Parts                                                                                                    | 20-1                                                                                                    |
| <b>Casted Parts</b><br>Casted Upper Housing                                                                                                    | <b>20-1</b><br>20-1                                                                                                    |
| <b>Casted Parts</b><br>Casted Upper Housing<br>Tools needed                                                                                                    | <b>20-1</b><br>20-1<br>20-2                                                                                                    |
| <b>Casted Parts</b><br><b>Casted Upper Housing</b><br>Tools needed<br>Creating the base                                                                                                    | <b>20-1</b><br>20-1<br>20-2<br>20-3                                                                                                    |
| <b>Casted Parts</b><br><b>Casted Upper Housing</b><br>Tools needed<br>Creating the base<br>Adding the counterbore holes                                                                                                    | <b>20-1</b><br>20-1<br>20-2<br>20-3<br>20-5                                                                                                    |
| <b>Casted Parts</b><br><b>Casted Upper Housing</b><br>Tools needed<br>Creating the base<br>Adding the counterbore holes<br>Making the side support walls                                                                                                    | <b>20-1</b><br>20-1<br>20-2<br>20-3<br>20-5<br>20-8                                                                                              |
| <b>Casted Parts</b><br><b>Casted Upper Housing</b><br>Tools needed<br>Creating the base<br>Adding the counterbore holes<br>Making the side support walls<br>Adding drafts                                                                                                    | <b>20-1</b><br>20-1<br>20-2<br>20-3<br>20-5<br>20-8<br>20-9                                                                                      |
| <b>Casted Parts</b><br><b>Casted Upper Housing</b><br>Tools needed<br>Creating the base<br>Adding the counterbore holes<br>Making the side support walls<br>Adding drafts<br>Mirroring multiple features                                                                                                    | <b>20-1</b><br>20-1<br>20-2<br>20-3<br>20-5<br>20-8<br>20-9<br>20-10                                                                             |
| <b>Casted Parts</b><br><b>Casted Upper Housing</b><br>Tools needed<br>Creating the base<br>Adding the counterbore holes<br>Making the side support walls<br>Adding drafts<br>Mirroring multiple features<br>Adding Ribs                                                                                                    | <b>20-1</b><br>20-1<br>20-2<br>20-3<br>20-5<br>20-8<br>20-9<br>20-10<br>20-11                                                                    |
| Casted Parts<br>Casted Upper Housing<br>Tools needed<br>Creating the base<br>Adding the counterbore holes<br>Making the side support walls<br>Adding drafts<br>Mirroring multiple features<br>Adding Ribs<br>Casted Valve Body                                                                                                    | <b>20-1</b><br>20-1<br>20-2<br>20-3<br>20-5<br>20-8<br>20-9<br>20-10<br>20-11<br>20-15                                                           |
| Casted Parts<br>Casted Upper Housing<br>Tools needed<br>Creating the base<br>Adding the counterbore holes<br>Making the side support walls<br>Adding drafts<br>Mirroring multiple features<br>Adding Ribs<br>Casted Valve Body<br>Viewing the parent and child relationships                                                                                                    | <b>20-1</b><br>20-1<br>20-2<br>20-3<br>20-5<br>20-8<br>20-9<br>20-10<br>20-10<br>20-11<br>20-15<br>5<br>20-16                                    |
| <b>Casted Parts</b><br><b>Casted Upper Housing</b><br>Tools needed<br>Creating the base<br>Adding the counterbore holes<br>Making the side support walls<br>Adding drafts<br>Mirroring multiple features<br>Adding Ribs<br>Casted Valve Body<br>Viewing the parent and child relationships<br>Exercise: Casted Bracket                                                            | <b>20-1</b><br>20-1<br>20-2<br>20-3<br>20-5<br>20-8<br>20-9<br>20-10<br>20-11<br>20-15<br>5<br>20-16<br>20-29                                    |
| <b>Casted Parts</b><br><b>Casted Upper Housing</b><br>Tools needed<br>Creating the base<br>Adding the counterbore holes<br>Making the side support walls<br>Adding drafts<br>Mirroring multiple features<br>Adding Ribs<br>Casted Valve Body<br>Viewing the parent and child relationships<br>Exercise: Casted Bracket                                                            | <b>20-1</b><br>20-1<br>20-2<br>20-3<br>20-5<br>20-8<br>20-9<br>20-10<br>20-11<br>20-15<br>20-15<br>20-16<br>20-29                                |
| Casted Parts<br>Casted Upper Housing<br>Tools needed<br>Creating the base<br>Adding the counterbore holes<br>Making the side support walls<br>Adding drafts<br>Mirroring multiple features<br>Adding Ribs<br>Casted Valve Body<br>Viewing the parent and child relationships<br>Exercise: Casted Bracket<br>Smart Component                                                       | <b>20-1</b><br>20-1<br>20-2<br>20-3<br>20-5<br>20-8<br>20-9<br>20-10<br>20-11<br>20-15<br>20-15<br>20-16<br>20-29<br><b>21-1</b>                 |
| Casted Parts<br>Casted Upper Housing<br>Tools needed<br>Creating the base<br>Adding the counterbore holes<br>Making the side support walls<br>Adding drafts<br>Mirroring multiple features<br>Adding Ribs<br>Casted Valve Body<br>Viewing the parent and child relationships<br>Exercise: Casted Bracket<br>Smart Component<br>Auto Size & Configure Table                        | <b>20-1</b><br>20-1<br>20-2<br>20-3<br>20-5<br>20-8<br>20-9<br>20-10<br>20-11<br>20-15<br>20-15<br>20-29<br><b>21-1</b><br>21-1                  |
| Casted Parts<br>Casted Upper Housing<br>Tools needed<br>Creating the base<br>Adding the counterbore holes<br>Making the side support walls<br>Adding drafts<br>Mirroring multiple features<br>Adding Ribs<br>Casted Valve Body<br>Viewing the parent and child relationships<br>Exercise: Casted Bracket<br><b>Smart Component</b><br>Auto Size & Configure Table<br>Tools needed | <b>20-1</b><br>20-1<br>20-2<br>20-3<br>20-5<br>20-8<br>20-9<br>20-10<br>20-11<br>20-15<br>20-15<br>20-16<br>20-29<br><b>21-1</b><br>21-1<br>21-2 |

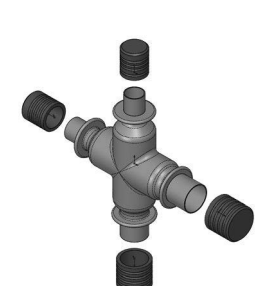

Chapter 21:

| Smart Component                        | 21-1 |
|----------------------------------------|------|
| Auto Size & Configure Table            | 21-1 |
| Tools needed                           | 21-2 |
| Opening a part document                | 21-3 |
| Showing the dimensions and their names | 21-3 |
| Splitting the FeatureManager tree      | 21-4 |
| Adding a new configuration             | 21-4 |
| Creating mate references               | 21-6 |
| Testing the mate references            | 21-7 |
|                                        |      |

| Making a smart component          | 21-8  |
|-----------------------------------|-------|
| Testing the smart component       | 21-9  |
| Adding other instances of the cap | 21-10 |

#### Chapter 22: **Using Subtract & Intersect** 22-1 Simple Cavity 22-1 Opening a part document 22-3 Scaling the part 22-3 Extruding the mold block 22-3 Assigning material 22-4 Copying a solid body 22-4 Creating the cavity 22-5 Separating the solid bodies 22-6 Using the intersect tool 22-7 Exercise: Creating a Cavity with Combine Subtract 22-10

## Chapter 23:

# **N**

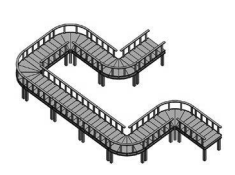

| Using Magnetic Mater                          | <b>33 1</b> |
|-----------------------------------------------|-------------|
| Using magnetic mates                          | 23-1        |
| Deck Assembly                                 | 23-1        |
| Tools needed                                  | 23-2        |
| Publishing an asset                           | 23-4        |
| Opening another part document                 | 23-6        |
| Defining another asset publisher              | 23-7        |
| Opening an assembly document                  | 23-8        |
| Adding the section1 component to the assembly | 23-9        |
| Adding another instance of section1           | 23-10       |
| Adding more instances                         | 23-11       |

## Chapter 24:

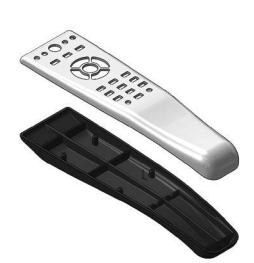

| Hybrid Modeling               | 24-1 |
|-------------------------------|------|
| Remote Control                | 24-1 |
| Tools needed                  | 24-2 |
| Extruding the first surface   | 24-3 |
| Extruding the second surface  | 24-4 |
| Trimming the surfaces         | 24-4 |
| Thickening the surfaces       | 24-5 |
| Creating a split line feature | 24-5 |
| Adding draft                  | 24-6 |
| Adding fillets                | 24-7 |
| Shelling the solid body       | 24-8 |
| Cutting the solid body        | 24-8 |

|  | Saving the upper half            | 24-9  |
|--|----------------------------------|-------|
|  | Saving the lower half            | 24-9  |
|  | Flipping the cut direction       | 24-9  |
|  | Inserting the top half           | 24-10 |
|  | Creating the cut for the keypad  | 24-11 |
|  | Separating the two halves        | 24-12 |
|  | Changing appearance              | 24-12 |
|  | Exercise: Loft with guide curves | 24-15 |
|  | Exercise: Using boundary solid   | 24-17 |
|  | Exercise: Using boundary surface | 24-19 |

Glossary

Index

## SOLIDWORKS 2023 Quick-Guides

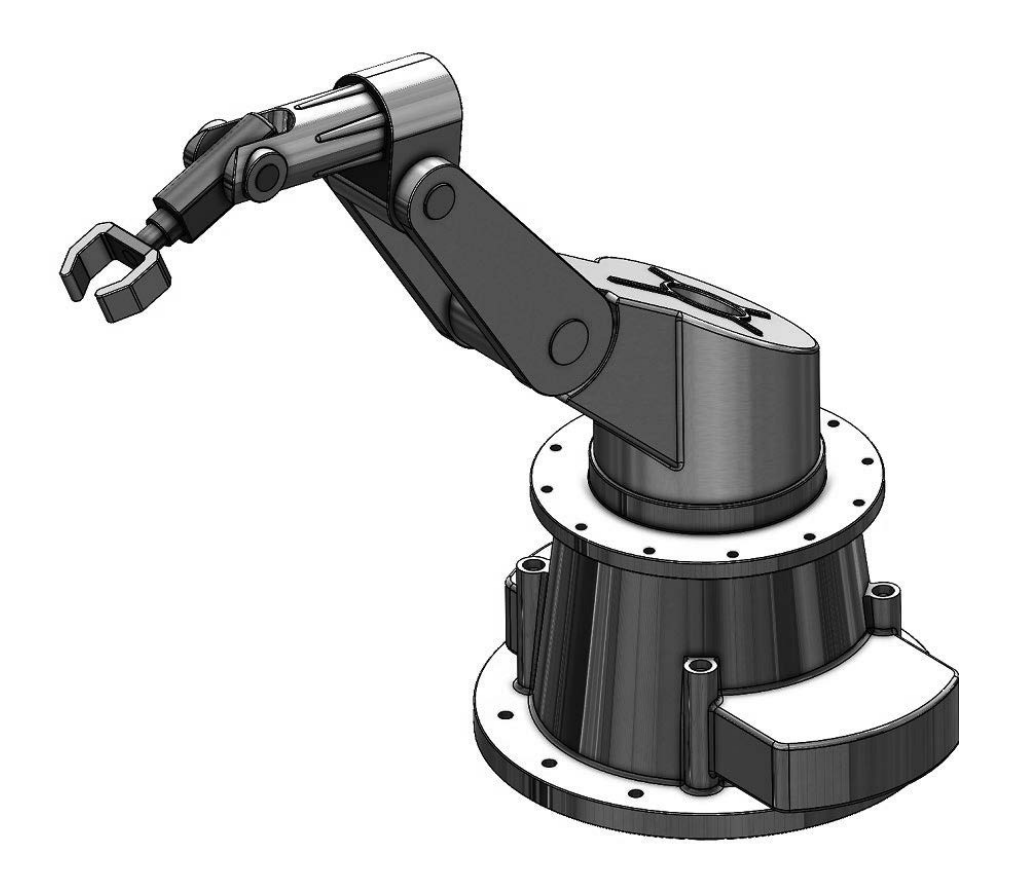